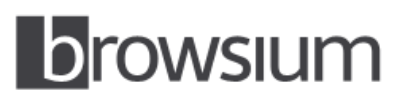

# **Release Notes**

# **Browsium Catalyst 3.0**

Product Version: 3.0.0 Release Notes Updated: 7 February 2015

### **About this Release**

This document lists new features, known issues, and potential incompatibilities as of the release date. If you discover an issue, please review the Known Issues list below to determine if it has already been documented. If the issue is not referenced, please visit <u>Browsium Support</u> for troubleshooting tips, product documentation, and the option to submit support tickets.

### What is Catalyst

Browsium Catalyst is a multi-browser web traffic manager for the enterprise, enabling IT to pair all web applications with the most compatible and secure browser on every PC in the organization.

### What's New in this Release

This section of the release notes is reserved for notable changes and new features since the prior version.

#### What's new in Catalyst 3.0:

This section details changes to Ion since the prior version, Catalyst 2.0.2.

- New Catalyst Configuration Manager, based on Ion Configuration Manager, delivering consistent experience, improved speed, and enabling more rapid addition of new features.
- Copy/paste rules within and between projects for faster configuration development.
- Improved configuration testing functionality uses XML files instead of serialized registry entries, with automatic saving of project files and simplified menu options consistent with lon.
- Logging to Event Viewer for both Catalyst Configuration Manager and Catalyst Client.
- Renamed Catalyst Configuration Manager installer to Catalyst-ManagerSetup.msi (from Catalyst-AdminSetup.msi in prior versions).
- Added Splash Screen that is displayed on Controller start, but defaults to 'Disabled' in Project Settings. Splash Screen is always shown if Controller is started via Start Test Configuration.
- Simplified configuration hierarchy, based on XML-formatted project files, to ease deployment. (Note, Catalyst 3 is not compatible with Catalyst 2 project files.)
- New ADM/ADMX templates for easy Group Policy deployment of configuration file pointers are available from the <u>Catalyst Knowledge Base</u>.
- Updated the command-line switch that displays registry and file location of active Catalyst configuration, now via the command "BrowsiumCatalystController /WhichConfig".

- Added a new capability to show WhichConfig results and .NET CLR version by pressing 'Ctrl' while displaying the Catalyst Configuration Manager About Box.
- Improved robustness to handle scenarios where browser processes start before Catalyst Controller after PC reboot
- Configuration caching to enable offline Catalyst process initialization when deploying project file on a server.
- New configuration option to set Target Browser = Any, allowing specific sites to open in any browser, even when Block Other Requests is enabled.
- Support for defining Chrome Application Mode (Chrome with no menus or address bar) as a custom browser, with rule evaluation to and from Chrome Application Mode.
- New asynchronous Chrome extension runs as standalone Windows process for greater robustness.
- Support for high DPI monitors enables project development at any screen resolution.
- Catalyst process names have been updated to be more consistent and more easily identified: *Prior* → *Current*

ManagerUl.exe  $\rightarrow$  BrowsiumCatalystManager.exe Controller.exe  $\rightarrow$  BrowsiumCatalystController.exe CatalystMonitor.exe  $\rightarrow$  BrowsiumCatalystMonitor.exe

eutaystinomen.exe y browstaneutaystinomen.

| <b>System</b> | Requir | ements |
|---------------|--------|--------|
|               |        |        |

| Operating System | Windows XP                                               |
|------------------|----------------------------------------------------------|
|                  | Windows 7                                                |
|                  | Windows 8                                                |
|                  | Windows Server 2003                                      |
|                  | Windows Server 2008 R2                                   |
|                  | Windows Server 2012 R2                                   |
|                  |                                                          |
| Browsers         | Microsoft Internet Explorer 8, 9, 10, or 11              |
|                  | Google Chrome 39 or later                                |
|                  | Mozilla Firefox 35 or later                              |
|                  |                                                          |
| .NET Framework   | Version 3.5 SP1 or later (full version only)             |
|                  |                                                          |
| Processor        | 1 GHz or faster 32-bit (x86) or 64-bit (x64) processor   |
|                  |                                                          |
| Memory           | IGB or more total system RAM; 2GB for multi-user servers |
|                  |                                                          |

# **Installing and Using This Release**

- You must install both the Catalyst Client (Catalyst-ClientSetup.msi) and Catalyst Configuration Manager (Catalyst-ManagerSetup.msi) to test the software and develop projects. Deployments to end user PCs only require the Catalyst Client software.
- Catalyst 3.0 cannot read projects created with Catalyst 1.x or 2.x. All projects must be created from scratch using Catalyst Configuration Manager.

- Catalyst 3.0 can be installed as an in-place upgrade for Catalyst 2.x. However, Catalyst 3.0 does not honor any of
  the registry locations for Catalyst configurations used by Catalyst 2.x. Therefore, Catalyst 3.0 will not be
  operational until a new project is deployed to client systems, per the guidance in section 5 of the <u>Catalyst
  Administration Guide</u>. In addition, the upgrade process may leave Catalyst as the default browser after the
  upgrade resulting in the fail-safe behavior of Internet Explorer handling all desktop shortcuts and links in email
  programs. For these reasons, it is recommended that you uninstall Catalyst 2.x before installing Catalyst 3.0.
- It's a good practice to close browser windows, and associated processes, before installing the Catalyst Client. If browser windows are open, the Catalyst Client installer will close the windows and processes automatically, which may result in a warning message the next time the browser is launched. This warning message can be ignored.
- Use the 30-day Evaluation Kit option during installation of the Catalyst Client unless Browsium has already provided you with a license key.
- If using Catalyst on Windows 8, you will need to manually set Catalyst as the default browser in the Default Programs control panel or when prompted. For enterprise deployment, it's recommended that you control this setting via Group Policy.
- Read the <u>Catalyst Administration Guide</u> for more information on installing and using Browsium Catalyst.

### Known Issues

- Chrome 25+ disables extensions installed by external programs (like the Catalyst Client installer) by default. The Catalyst Chrome Extension must be enabled for Catalyst to function properly with Chrome. Instructions for centrally managing this extension can be found in section 5 of the <u>Catalyst Administration Guide</u>.
- Chrome may fail to grab focus if the target URL has a 302 redirect from the host server. For example, a rule for "google.com" to open in Chrome may open behind the current Internet Explorer window because the URL will be automatically redirected to https://www.google.com as it opens in Chrome.
- On Windows 7 and Windows 8, links and web documents on the file system use a custom icon provided by Catalyst. On Windows XP, they use the icon of the last default browser before Catalyst was installed.
- Catalyst silently ignores the rules that have same Starting Browser and Target Browser value, regardless of other options selected for the rule.
- Catalyst is disabled by default for Internet Explorer's InPrivate mode and Chrome's Incognito mode. Catalyst can be enabled manually for these modes.
- When Project->Project Settings->Override Default Browser is enabled, the default browser may show a warning that it is not the default browser on the system. For Catalyst to be able to evaluate rules from non-browser applications, please select "Don't ask again" option in Internet Explorer, Firefox and Chrome browsers.
- Catalyst cannot execute a rule against the homepage for Chrome or Firefox. The homepages will load regardless of Catalyst settings.
- Setting a rule to open google.com in Internet Explorer can cause unpredictable behavior when selecting the New
  Tab button or searching via the address bar in Chrome. This is because the New Tab page and address bar
  searches in Chrome include references to google.com that can trigger a redirection to Internet Explorer. To avoid
  this issue, always use Chrome for Google sites if using Chrome for any sites, or create a rule with Target Browser =
  Any for google.com.
- Catalyst does not support Custom zones in Internet Explorer.

- When a browser has Block Other Requests enabled, it will not evaluate rules unless those rules have a Starting Browser set to Any. A rule with the Starting Browser set to a specific browser and the Target Browser set to a browser with Block Other Requests enabled may cause a looping condition and should be avoided.
- Catalyst Controller is not launched in developer mode when started (or restarted) from the Utilities menu within Catalyst Configuration Manager. Therefore, neither Splash Screen nor the Windows 8 (and Windows Server 2012) default browser picker dialog will be shown when Controller is started. The Controller is started in developer mode when choosing Start Test Configuration from the File menu.
- When Project-> Project Settings-> Override Default Browser is disabled, Internet shortcuts may fail to comply with Catalyst rules if the default browser defined in Windows Default Programs is not already running when the link is clicked. To avoid this issue, it is recommended that you set Override Default Browser to enabled, and manage the default browser setting via the Catalyst configuration.
- When redirecting between browsers via Catalyst rules, the Starting Browser may navigate to a blank page, navigate back one page in the browser history, or close the tab entirely if the navigation crosses between Internet Explorer zones. This is due to an issue with how Internet Explorer exposes its history to Browser Helper Objects. This issue should not interfere with the proper function of any web applications.

# **Contact**

For technical support, please visit the Browsium Support website.

# What's New in Prior Releases

### What's new in Catalyst 2.0.2:

• Fixes an issue that blocked Catalyst Controller from starting when no network connection is available.

### What's new in Catalyst 2.0.1:

- Improves Chrome window focus after redirection from Internet Explorer to Chrome.
- Fixes an issue that blocked Catalyst Controller from starting on non-English versions of Windows XP.
- Support for alpha-numeric license keys.

### What's new in Catalyst 2.0:

- Support for Windows 8.1 with IE11, and IE11 on Windows 7.
- Support for bi-directional redirection of URLs between native Internet Explorer, Chrome, and Firefox and virtual IE using Citrix XenApp.
- Support for bi-directional redirection of URLs between native Internet Explorer, Chrome and Firefox and virtual IE using VMware ThinApp.
- New command-line switch displays active Catalyst configuration via the command "Controller /WhichConfig".
- Integrated setup allows choice of license key or 30-day evaluation during installation of Catalyst Client.
- Fixes an issue where custom browser paths did not automatically insert a trailing slash when exporting projects to ADM or ADMX files.

• Fixes an issue where navigation between zones caused a blank page or redirection message in Internet Explorer when the desired Starting Browser action is Same Page.

#### What's new in Catalyst 1.0.3:

- Windows Server 2003 and Windows Server 2008 are now supported operating system platforms.
- Fixes a port conflict bug in multi-user environments. The prior release did not work properly when two users running the Catalyst Client were logged into the same multi-user server with Remote Desktop Services or Citrix.
- Includes new versions of both Catalyst Client and Catalyst Configuration Manager. On systems running Catalyst 1.0.2 or older, the older components must be uninstalled from Add/Remove Programs before installing 1.0.3.

#### What's new in Catalyst 1.0.2:

- Fixes an issue where desktop shortcuts and URLs accessed from the Run command opened slowly and generated an error message on PCs running Windows XP where Catalyst had taken over as the default browser from Internet Explorer. Catalyst properly takes over as the default browser now.
- Fixes an issue where Catalyst did not properly return Internet Explorer as default browser on Windows 7 when "Clearing Local Settings" in the Catalyst Configuration Manager. Catalyst properly returns Internet Explorer as the default browser now.
- Improves the user experience for IT admins when adding a custom browser in the Catalyst Configuration Manager. Prior versions of Catalyst failed to work properly without trailing backslash ("\") at the end of the path name. Catalyst now automatically inserts a trailing backslash if none is found.

#### What's new in Catalyst 1.0.1:

- Fixed an issue where the Catalyst Controller failed to start on PCs with only the Catalyst Client but not the Catalyst Configuration Manager installed. The issue was caused by a missing or unreadable required Registry Key which is now properly created during first use of the Catalyst Client.
- Fixed an issue requiring browsers referenced in projects to match browsers installed on client PCs. Catalyst now runs properly on systems with only Chrome and Internet Explorer or only Firefox and Internet Explorer using the default settings created for new projects in Catalyst Configuration Manager.
- Fixed an issue that caused a crash in Catalyst Configuration Manager under certain conditions when rules were reordered. Rules can now be reordered reliably.
- Fixed an issue where the Starting Browser appeared to hang while navigating to Internet Explorer while certain Windows Explorer windows were open.